# Inställningar och arbetssätt

## Inställningar och arbetssätt

1. Fakturering och betalning

Vid besöksregistrering med patientavgift är Betald direkt förvalt och en kontantfaktura skapas direkt när besöket registreras.

| 1. Besök                             |                                          |               |             |
|--------------------------------------|------------------------------------------|---------------|-------------|
| Besökskategori                       | Besöksdatum                              | Besökstyp     |             |
| Landstingsbesök                      | ▼ 2019-01-02 ∨                           | Återbesök     | •           |
| Ersättningskod                       |                                          |               | Таха        |
| NI - Normal Individ                  | Jell                                     | $\sim \times$ | 373         |
| Avgiftskod                           |                                          |               | Pat. avgift |
| 01 - Normalbesök                     |                                          | $\sim \times$ | 200         |
| Behandlingstid Betalning pat. avgift |                                          |               | Ersättning  |
| <b> </b>                             | <mark>etald direkt </mark> med Kassa (19 | 10) ~         | 173         |

Om du istället vill att kontantfaktureringen öppnas väljer du Öppna kontantfakturering när du registrerar besöket eller ställer in det som standardval, Inställningar | Användarinställningar | Besök | Faktureringssätt för betalning av patientavgift | Öppna kontantfakturering. Då skapar du själv kontantfakturan och kan skriva ut eller skicka kontantfakturan via e-post och lägga på artiklar vid eventuell försäljning.

| 1. <u>B</u> esök   |                                                   |               |                   |
|--------------------|---------------------------------------------------|---------------|-------------------|
| Besökskategori     | Besöksdatum                                       | Besökstyp     |                   |
| Landstingsbesök    | ▼ 2019-01-02 ∨                                    | Återbesök     | •                 |
| Ersättningskod     |                                                   |               | Таха              |
| NI - Normal Indivi | duell                                             | $\sim \times$ | 373               |
| Avgiftskod         |                                                   |               | Pat. avgift       |
| 01 - Normalbesök   |                                                   | $\sim \times$ | 200               |
| Behandlingstid     | Betalning pat. avgift                             |               | Ersättning        |
| ~                  | Öppna kontantfakturering                          | $\sim$        | 173               |
| Behandlingstid     | Betalning pat. avgift<br>Öppna kontantfakturering | ~             | Ersättning<br>173 |

Läs mer här, https://support.antwork.se/x/aQE7AQ

#### 2. Taxor och ersättningar

a. Om du arbetar med företag, försäkringsbolag och privatpersoner kanske du vill lägga upp ersättningskoder och avgiftskoder så här.

| Ersättningskod | Namn                     | Ersättning | Ersättning tak 1 | Ersättning tak 2 | Standard behandlingstid |
|----------------|--------------------------|------------|------------------|------------------|-------------------------|
| 100            | Försäkringsbolag nybesök | 900        | 0                | 0                |                         |
| 101            | Försäkringsbolag 45 min  | 750        | 0                | 0                | 45 minuter              |
| 102            | Försäkringsbolag 30 min  | 500        | 0                | 0                | 30 minuter              |
| 150            | Företag nybesök          | 750        | 0                | 0                | 45 minuter              |
| 151            | Företag återbesök        | 700        | 0                | 0                | 30 minuter              |
| 180            | Privat nybesök           | 650        | 0                | 0                | 45 minuter              |
| 181            | Privat återbesök         | 550        | 0                | 0                | 30 minuter              |

| Avgiftskod | Namn               | Patientavgift | Konto                           |
|------------|--------------------|---------------|---------------------------------|
| 182        | Privatpatient      | 0             | Patientavgifter (3011, Momsfri) |
| 181        | Försäkringspatient | 0             | Patientavgifter (3011, Momsfri) |
| 180        | Företagspatient    | 350           | Patientavgifter (3011, Momsfri) |
| 99         | Uteblivet besök    | 200           | Patientavgifter (3011, Momsfri) |

#### 3. Bokföringskonton

Om du tar betalt med Swish eller iZettle och inte redan har konton för det kan du lägga upp dem t.ex. så här.

|                     | <b>A</b>                               |             |           |
|---------------------|----------------------------------------|-------------|-----------|
| NY 📝 🥴              | 🧇 🛄                                    |             |           |
| Kontotyp            | Namn                                   | Kontonummer | Momssats  |
| Betalsätt           | PlusGiro                               | 1920        |           |
| Betalsätt           | Bankgiro                               | 1940        |           |
| Betalsätt (kontant) | Kassa                                  | 1910        |           |
| Betalsätt (kontant) | Swish                                  | 1930        |           |
| Betalsätt (kontant) | iZettle                                | 1950        |           |
| Betalsätt (kontant) | Kort                                   | 1960        |           |
| Intäktskonto        | Patientavgifter                        | 3011        | Momsfri   |
| Intäktskonto        | Behandlingsersättning från Landstinget | 3012        | Momsfri   |
| Intäktskonto        | Ersättning från företag, förs.bolag    | 3013        | Momsfri   |
| Intäktskonto        | Försäljning                            | 3014        | Moms 25 % |
| Intäktskonto        | Försäljning                            | 3015        | Momsfri   |
| Intäktskonto        | Försäljning                            | 3016        | Moms 6 %  |
| Intäktskonto        | Försälining                            | 3017        | Moms 12 % |

### 4. SMS-påminnelser

För att vi ska kunna skicka SMS-påminnelser behöver du göra följande:

- Ange SMS-avsändare. Inställningar | Klinikinställningar | Externa tjänster | SMS | Avsändare.
  Ange avsändare för SMS, mobilnummer eller en text.
  Om man anger sitt mobilnummer kan patienten svara på SMS:et.
- ° Om du inte ändrar för bokningspåminnelser skickar vi följande SMS-text

Hej!

Glöm inte ditt besök hos oss imorgon kl [Bokning.Starttid].

Hälsningar

[Användare.Namn], [Användare.Titel]

[Klinik.Namn]